## Eagle Loyalty Quick Add and Subscriptions

When using Eagle Loyalty in your business, customers want to be enrolled as soon as possible to earn Rewards.

The most efficient way to do this is with the 'Quick Add' function in Point Of Sale.

Let's go through the required Setup, and Use of Eagle Loyalty Quick Add and take a look at the Subscription feature.

There are several Options and Security bits that will need to be reviewed prior to using Quick Add. Review the documentation provided in the Course Materials section of the Eagle Loyalty Overview course.

You will need to setup a Default Loyalty Customer to use as a template.

In Customer Maintenance, create a cash customer.

Enter LOYALTY DEFAULT in the 'Name' field and use DEFAULT for the 'Sort Name'.

Set the 'Credit Limit' to zero.

Best Practice suggests changing 'Print Invoices in POS' to 'No' and 'Charge Allowed' to "No".

Place a 'T' in the fourth code position.

Several Reports and Utilities will utilize this Code to identify Loyalty Customers.

The last step for setup must be done at All POS terminals that will be using Quick Add.

At each terminal, open Customer Maintenance from Eagle Browser.

Click 'Tools' and choose 'Options'.

In the 'Default Customer for Add Mode' enter the default customer you set up in MCR.

Select 'Yes' next to 'Calculate Next Customer Number'.

Type 1 in the 'Increment Customer Number by text box.

Click 'OK'.

When a customer decides to sign up for your Loyalty program, make sure your cursor is in the 'Customer' field.

Now press 'Menu' to open the Header Menu.

Choose Option 8, 'Add or Change a Customer'.

The 'Customer Add/Change' window displays.

Required fields of information are noted with an asterisk.

Blank out the Sort Name and it will be rebuilt based on your Options settings.

You can enter the Loyalty Number by manually typing it in.

On Eagle Software Release 26 and higher the system can also be configured to automatically generate a Loyalty ID number.

You can swipe a Gift Card with the cursor in the 'Loyalty Dollars ID' field or manually enter the 16-digit number.

Eagle Software Release 26 and higher can generate the 'Loyalty Dollars ID' based on a preset bin range. See the documentation provided in the Course Materials for details.

Once the required information has been entered, simply press 'Add'.

If you are using Eagle Software Release 26 or higher, you can enable the Option to utilize Loyalty Subscription Renewal.

Set to 'Yes', you can charge loyalty customers an annual fee for participation in your program.

When new loyalty customers are added, they will be assigned a 'Loyalty Subscription Expiration' date.

This date will default to one year from the date added.

In Point of Sale, if the customer's 'Loyalty Subscription Expiration' has been reached, the clerk will be asked if the customer wants to renew.

If they answer yes, the Loyalty Subscription SKU will be posted to the transaction when you press the Total key.

The Loyalty Expiration Date will also be updated to one year from the date of renewal.

If this prompt is answered 'No', the loyalty customer is still eligible for 'loyalty only' pricing and promotions and their purchases will still accumulate.

However, those purchases will not be converted to points until their subscription has been renewed.

If changes are needed to an Eagle Loyalty customer, they can be manually entered in Customer Maintenance.

Click the 'Loyalty Number' hotlink.

Update the 'Loyalty ID' or 'Loyalty Dollars ID' if needed.

Now press 'Change'.

The 'Loyalty Subscription Expiration' date can also be manually adjusted in MCR.

Open the Miscellaneous tab, update the information, and press Change.

With some simple setup you can utilize the Quick Add feature at Point of Sale for your new loyalty customers.

On Eagle Software Release 26 and higher you can set expiration dates and charge reward program related subscription fees.

By maintaining accurate data within MCR you will obtain valuable reporting critical to expanding your clientele and your loyalty program.

The contents of this document are for informational purposes only and are subject to change without notice. Epicor Software Corporation makes no guarantee, representations or warranties with regard to the enclosed information and specifically disclaims, to the full extent of the law, any applicable implied warranties, such as fitness for a particular purpose, merchantability, satisfactory quality or reasonable skill and care. This document and its contents, including the viewpoints, dates and functional content expressed herein are believed to be accurate as of its date of publication. The usage of any Epicor software shall be pursuant to the applicable end user license agreement and the performance of any consulting services by Epicor personnel shall be pursuant to applicable standard services terms and conditions. Usage of the solution(s) described in this document with other Epicor software or third party products may require the purchase of licenses for such other products. Epicor, the Epicor logo, and are trademarks of Epicor Software Corporation, registered in the United States and other countries. All other marks are owned by their respective owners. Copyright © 2016 Epicor Software Corporation. All rights reserved.

## **About Epicor**

Epicor Software Corporation drives business growth. We provide flexible, industry-specific software that is designed around the needs of our manufacturing, distribution, retail, and service industry customers. More than 40 years of experience with our customers' unique business processes and operational requirements is built into every solution—in the cloud, hosted, or on premises. With a deep understanding of your industry, Epicor solutions spur growth while managing complexity. The result is powerful solutions that free your resources so you can grow your business. For more information, <u>connect with Epicor</u> or visit www.epicor.com.

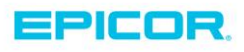

 Corporate Office

 804 Las Cimas Parkway

 Austin, TX 787-J

 USA

 Toll Free:
 +1.888.448.2636

 Direct:
 +1.512.328.2300

 Fax:
 +1.512.278.5590

 Latin America and Caribbean

 Blvd. Antonio L. Rodriguez #1882 Int.104

 Plaza Central, Col. Santa Maria

 Monterrey, Nuevo Leon, CP 64650

 Mexico

 Phone:
 +52.81.1551.7100

 Fax:
 +52.81.1551.7117

 Europe, Middle East and Africa

 No. 1 The Arena

 Downshire Way

 Bracknell, Berkshire RG12 1PU

 United Kingdom

 Phone:
 +44.1344.468468

 Fax:
 +44.1344.468010

 Asia
 238A Thomson Road #23-06

 Novena Square Tower A
 Singapore 307684

 Singapore
 +65.633.8121

 Fax:
 +65.633.8121

 Australia and New Zealand

 Suite 2 Level 8,

 100 Pacific Highway

 North Sydney, NSW 2060

 Australia

 Phone:
 +61.2.9927.6200

 Fax:
 +61.2.9927.6298